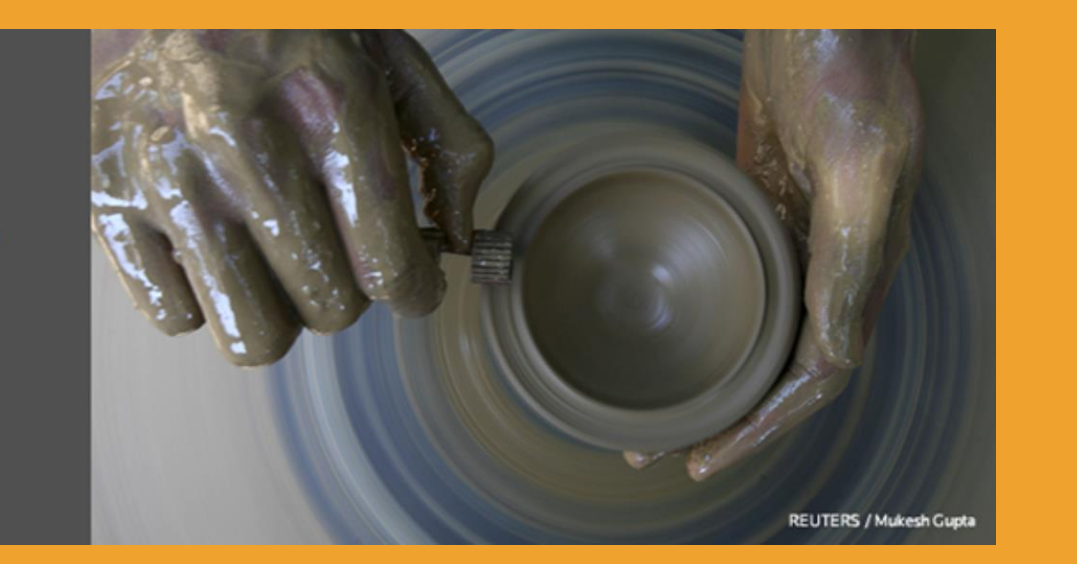

## WEB OF SCIENCE<sup>™</sup>

En İyi Araştırma Araçları Sağlar

## Web of Science

Profil Oluşturma

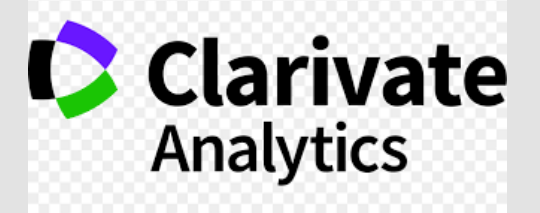

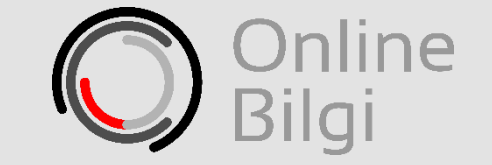

**1. Adım:** WoS arayüzündeki «Sign in» butonuna tıklayın ve ardından «Register» bağlantısına tıklayın.

|                                                                                                    | Sign In - Leln Engli                                    | ieh 🚽         |
|----------------------------------------------------------------------------------------------------|---------------------------------------------------------|---------------|
| WEB OF SCIENCE™                                                                                         | Clarivat<br>Analytics                                   | te            |
| Search All Databases 🞽                                                                                  | My Tools - Sear history Marked                          | List          |
| Basic Search                                                                                            | Sign In 👻                                               |               |
| Example: oil spill* mediterranean (************************************                                 | Topic ~ Sign In                                         | s to<br>arch. |
| TIMESPAN                                                                                                | Register                                                |               |
| <ul> <li>All years</li> <li>From 1864 </li> <li>to 2014 </li> </ul>                                     | y 🗙 Log Out 📊                                           | I             |
| Customer Feedback & Support                                                                             | What's New in Web of Science? Customize your Experience |               |
| TIMESPAN  All years  From 1864 to 2014  MORE SETTINGS  Customer Feedback & Support Additional Resources | • What's New in Web of Science?                         |               |

**2. Adım:** Çıkan pencerede ilk boşluğa e-mail adresinizi ikinci boşluğa da tekrar ederek giriniz ve ardından «Continue» butonuna tıklayınız.

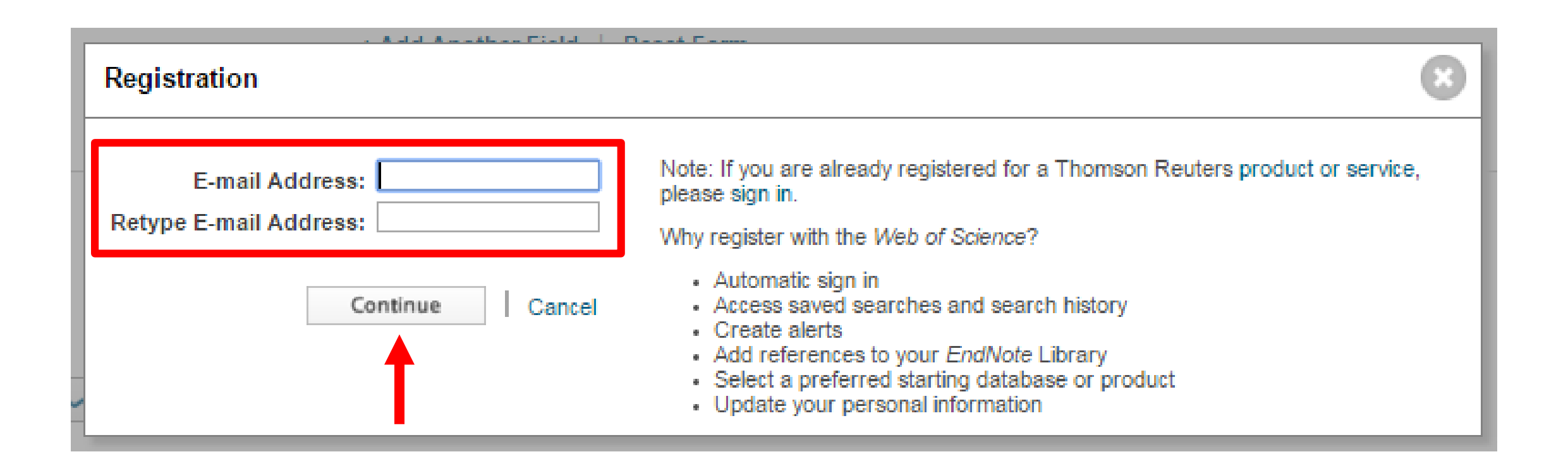

**3. Adım:** E-mail adresinize gelecek olan doğrulama kodunu kopyalayarak aşağıdaki boşluğa yapıştırınız ve ardından «Continue» butonuna tıklayınız.

| Email Verification                                                                                                    | 8  |
|----------------------------------------------------------------------------------------------------|----|
| We need to verify your email address. An email has been sent to: tugce.erdogan@onlinebilgi.com.tr. If you not receive an email within 5 minutes, please check your spam folder or click here to resend the email. | do |
| Please copy and paste the code enclosed in the email in the box below.                                                                                                    |    |
| Continue                                                                                                    |    |

**4. Adım:** Çıkan pencerede gerekli alanları doldurarak «Submit Changes» butonuna tıklayınız. «I have read and agree to these terms and conditions.» ifadesini de işaretlemeyi unutmayınız. Oluşturulacak şifre kelime, rakam ve özel karakter olmalıdır. Örn yomra%61

| Registration          |                                                                            |                                                                                                    | 8 |
|-----------------------|----------------------------------------------------------------------------|----------------------------------------------------------------------------------------------------|---|
| * E-ma<br>*<br>*<br>M | ail Address:<br>First Name:<br>Last Name:<br>liddle Initial:<br>*Password: | tugce.erdogan@                                                                                                    |   |
|                       |                                                                            | Password Guidelines<br>Must be 8 or more characters (no spaces) and contain:<br>- at least 1 numeral: 0 - 9<br>- at least 1 alpha character, case-sensitive<br>- at least 1 symbol: ! @ # \$ % ^ * ( ) ~ `{}[]  & _<br>Example: 1sun%moon                                                                                                    |   |
| a *I                  | Retype New<br>Password:                                                    |                                                                                                    |   |
| * Pr                  | imary Role:                                                                | Select a Primary Role 🔻                                                                                                    |   |
| * St                  | ıbject Area:                                                               | Select a Subject Area 🔻                                                                                                    |   |
| Bibliograph           | ic Software<br>Used:                                                       | Select Bibliographic Software Used 🔻                                                                                                    |   |
| * Opt                 | t In/Opt Out:                                                              | <ul> <li>Receive training materials, notifications, announcements, and other materials by e-mail.</li> <li>Do not receive training materials, notifications, announcements, and other materials by e-mail.</li> </ul>                                                                                                    |   |
| Autom                 | atic Sign In:                                                              | Sign me in automatically.<br>Sign me in automatically.<br>(Select this if you want to be signed in automatically each time you access Web of Science. This feature uses cookie technology.)<br>I am using a public computer or do not wish to be signed in automatically (Users of public computers should select this option.)                                                                                                    |   |
| * Terms and           | Conditions:                                                                | WEB OF SCIENCE TERMS OF USE: You are entitled to access the product, download or extract reasonable amounts of data from the product that are required for the activities you carry out individually or as part of your employment, and include insubstantial portions of extracted data in your work documents and reports, provided that such documents or reports are for the benefit of (and belong to) your organization, or where such documents or reports are intended for the benefit of third parties (not your organization ), extracted data is immaterial in the context of such documents or reports and used only for illustrative/demo purposes. Thomson Reuters determines a "reasonable amount" of data to download by comparing your download activity against the average appual download rates for all Thomson Reuters I have read and agree to these terms and conditions. |   |
| Submit Changes Cancel |                                                                            |                                                                                                    |   |

**5. Adım:** Çıkan pencere sizin platforma kayıt olduğunuzu gösterir. Pencereyi kapatıp platforma artık giriş yapabilirsiniz.

| Thank you for registering, Tugce. You are now signed in to Web of Science.                                                                              |  |  |  |
|----------------------------------------------------------------------------------------------------|--|--|--|
| Note: Your "Signed In" status is indicated at the top of every page. To protect your privacy,<br>remember to log out each time you finish your session. |  |  |  |
| Your sign in e-mail address is: tugce.erdogan@                                                                                                    |  |  |  |
| You selected automatic sign in. You can change your settings in Settings.                                                                               |  |  |  |
| Close                                                                                                    |  |  |  |
|                                                                                                    |  |  |  |
|                                                                                                    |  |  |  |

**6. Adım:** Arayüzdeki «Sign in» butonuna tıklayıp e-mail adresinizi ve kayıt olurken oluşturduğunuz şifrenizi girerek sisteme giriş yapabilirsiniz.

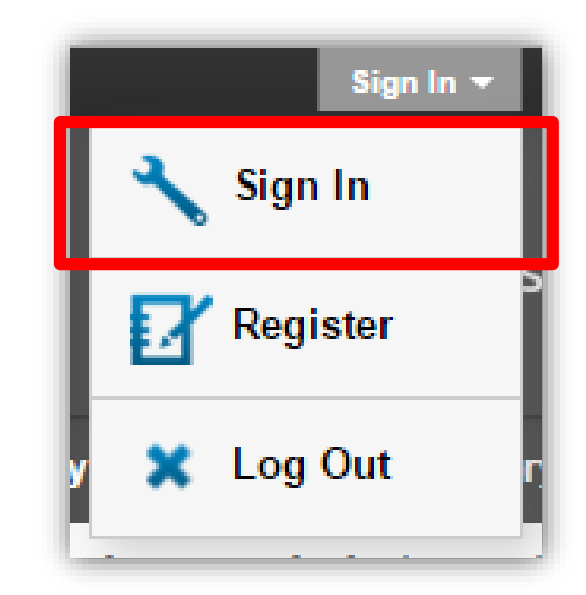

| Sign In                                                            | 8                                                                                                    |
|--------------------------------------------------------------------|----------------------------------------------------------------------------------------------------|
| E-mail Address: tugce.erdogan@                                     | <ul> <li>To access Web of Science personalization features, please sign in or register.</li> <li>As a registered user, you can:</li> </ul>                                                                                                    |
| Sign In Cancel<br>Keep me signed in<br>Forgot Password<br>Register | <ul> <li>Set a preference to start your session in a specific database or product</li> <li>Save searches in the Web of Science</li> <li>Add references to your EndNote Library</li> <li>Automatically sign in every time you access Web of Science.</li> </ul> |